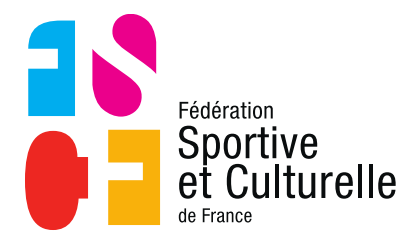

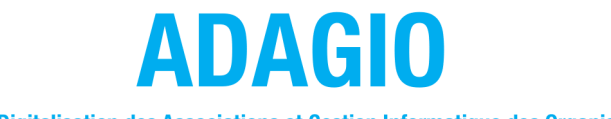

(Aide à la Digitalisation des Associations et Gestion Informatique des Organisations)

# PRÉSENTATION DU TABLEAU DE BORD D'ADAGIO POUR LES ASSOCIATIONS

## 1 LE TABLEAU DE BORD

## 1.1 UNE VISION SIMPLE ET RAPIDE

À chaque fois que vous vous connecterez à ADAGIO c'est ce tableau de bord qui s'affichera.

| 2020-2            | 2021   |                                                                                                    |                                                                    |                                                                                                    |
|-------------------|--------|----------------------------------------------------------------------------------------------------|--------------------------------------------------------------------|----------------------------------------------------------------------------------------------------|
| ESPACE FÉDÉRAL    |        |                                                                                                    |                                                                    |                                                                                                    |
| 🛆 Accueil         |        |                                                                                                    |                                                                    |                                                                                                    |
| Structures        | *      | ADAGIO - Bienvenue                                                                                                    |                                                                    |                                                                                                    |
| 2 Personnes       | ×      |                                                                                                    | MUTCOD AND                                                         | addite incentices                                                                                          |
| E Licences        | 2      | Federation Nouveau portail ADAGIO                                                                                                    |                                                                    |                                                                                                    |
| Cartes ponctuel   | lles > | et Culturelle                                                                                                    | Demander un transfert                                              |                                                                                                    |
| Lieux de pratiqui | ie.    | Par M ADMINISTRATEUR Exalto - 25/02/2021                                                                                                    |                                                                    |                                                                                                    |
| A Extractions     | 3      |                                                                                                    | 271 <sup>1</sup> <sup>23</sup><br>Prise de licences                | 271<br>Licences annuelles                                                                                  |
| T Sportif         |        | ieit Derniers articles                                                                                                    | N-1 : 200 licences à la même période                               | · · · · · · · · · · · · · · · · · · ·                                                                      |
| Documents         |        | Tutorial Affiliation                                                                                                    | 0 ~ ~                                                              |                                                                                                    |
| K Outils          |        | Per M Auminia Holi EUR Exercic - 25/02/2021<br>Guide pour affiler sa structure                                                                                                    | Nouveaux licenciés<br>N-1 : 0 nouveaux licenciés à la même période |                                                                                                    |
| Administration    |        | Bit Additionation for the lower of the lower of the loweroe of the lower of the lower of the lower of th | Linear type<br>Parties and 2021                                    | Carce parceade<br>11 to Lower it is filled and its particular<br>11 par deceders<br>- CE: Profile enfance: |

Comme vous pouvez le constater, le tableau de bord d'ADAGIO est très visuel !

En quelques secondes vous pouvez avoir accès à différentes informations qui vous permettent de vous faire une idée de la situation de votre association en temps réel.

### 1.2 LES STATISTIQUES

Sur le tableau de bord, différentes statistiques apparaissent pour vous indiquer la situation de votre association, mais quelles sont leurs significations ?

| 271 29<br>Prise de licences<br>N-1 : 300 licences à la même période     | 271<br>Licences annuelles                                |
|-------------------------------------------------------------------------|----------------------------------------------------------|
| 0<br>Nouveaux licenciés<br>N-1 : 0 nouveaux licenciés à la même période | 0~~                                                      |
|                                                                         | Cartes ponctuelles<br>N-1 : 0 licences à la même période |

#### En vert ce sont les licences :

- En haut est indiqué le nombre total de licences prises par votre association depuis le début de la saison, une flèche vous indique si votre résultat est en baisse ou en augmentation en comparaison avec la période précédente. C'est-à-dire que si nous sommes le 15 septembre 2021, ADAGIO effectue la comparaison avec le 15 septembre 2020. Ce principe s'applique pour toutes les autres statistiques présentes sur le tableau de bord.
- En bas ADAGIO vous indique uniquement les nouveaux licenciés, nous appelons nouveaux licenciés des personnes qui prennent une licence pour la première fois. Si une personne a déjà eu une licence il y a 10 ans et qu'elle en reprend une, elle n'est pas considérée comme un nouveau licencié.

# En bleu ce sont votre bilan annuel de prise de licence et l'évolution des cartes ponctuelles :

- Sur la partie supérieure de l'outil, se dessine une courbe en 5 points. En passant avec la souris sur chaque point, vous retrouvez le nombre de licences sur les 4 dernières saisons. Le dernier point à droite reprend le nombre de licences depuis le début de la saison.
- Sur la partie inférieure apparait l'évolution de la prise de cartes ponctuelles avec toujours une comparaison avec la saison précédente à la même date.

Enfin, une dernière statistique apparaît sur le tableau de bord, il s'agit de la répartition de vos licences par type. Comme illustré ci-dessous, vous pouvez très facilement savoir par exemple combien de licences CE sont actives sur dans votre association.

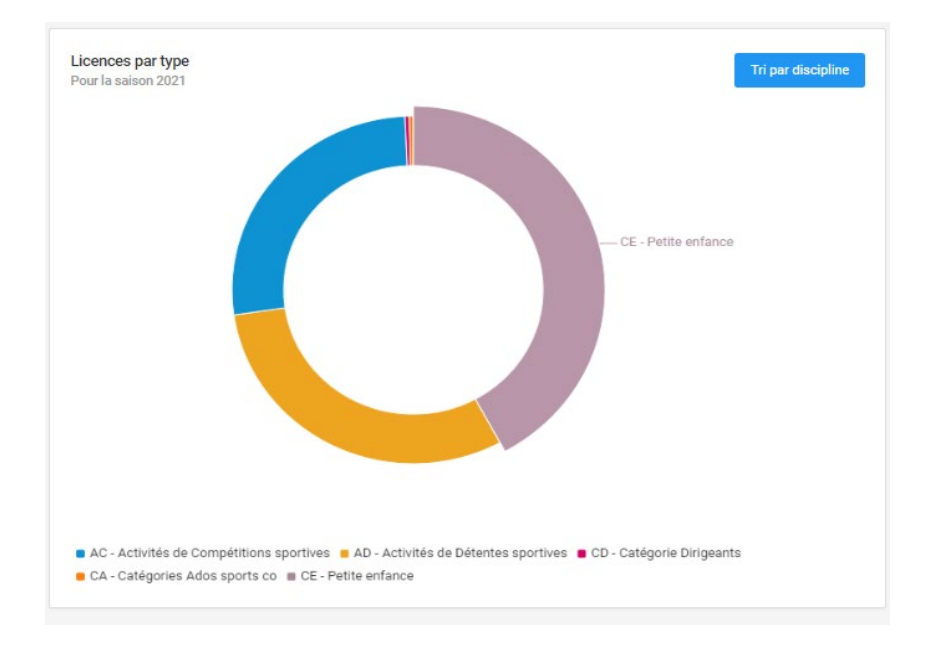

## 1.3 LES BOUTONS DYNAMIQUES

Juste à côté de vos statistiques, se trouve un certain nombre de boutons dynamiques. Ils sont dynamiques pour deux raisons :

- Ils sont susceptibles d'apparaître ou de disparaître en fonction de la situation de votre association.
- Ils indiquent également via une petite pastille rouge s'il y a des éléments à traiter.
- Un seul bouton est permanent : Mon Club

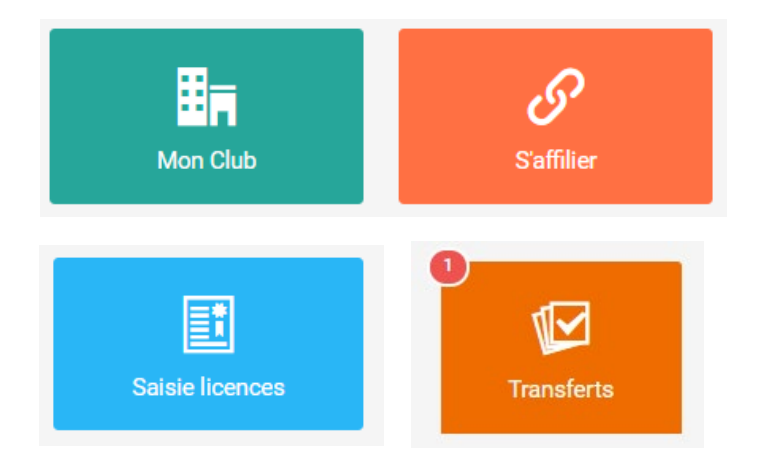

#### 1.3.1 MON CLUB

En cliquant sur « Mon Club » vous accédez à l'ensemble des informations de votre association, c'est l'espace essentiel pour :

- Modifier vos informations
- Modifier votre bureau
- Voir vos licences
- Ajouter vos lieux de pratiques
- Accéder à votre comptabilité
- Etc.

| SAISO | DN                       | Accueil / FSCF / FSCF CR PDL / FSCF CD MAINE ET LOIRE / | 19871 - AVRILLE ASSOCIATION SPORTIVE / Informations                      | 📓 Mon profil 🗸    |
|-------|--------------------------|---------------------------------------------------------|--------------------------------------------------------------------------|-------------------|
| ESPAC | 2020-2021<br>ce fédéral  | AVRILLE ASSOCIATION SPORTI                              | E                                                                        | Courriel          |
|       | Accueil                  | i Informations 📚 Affiliations (2020-2021)               | 📨 🛤 Cartes ponctuelles 💿 ≓ Mutations 🔥 Instances 🎤 Droits 💡 Lieux de pra | atique 🗿 🗄 Listes |
| E C   | Structures ~             | 🗹 Engagements 💘 Commandes 📀 Comptabilité 翊              | 🔉 🗘 Correspondants par disciplines 🛛 🔛 Abonnement à la revue fédérale    |                   |
|       | តិ Arborescence          |                                                         |                                                                          |                   |
|       | Saisie d'une affiliation | Q Correspondance : Au siège de la Structure             | Informations générales                                                   | Ø                 |
| £     | Personnes >              | STADE A. DELAUNE                                        |                                                                          |                   |
| Ø     | Licences >               | 49240 AVRILLÉ<br>@ avrille.asso@hotmail.fr              |                                                                          |                   |
|       | Cartes ponctuelles >     |                                                         | Statut Juridique Voir les informations juridiques >                      |                   |
| 9     | Lieux de pratique        | ■ Bureau Exécutif                                       | Adresse du siège STADE A. DELAUNE<br>49240 AVRILLÉ                       |                   |
| 45    | Extractions >            | Président Mme DREULLE Dany-Claude                       | Adresse e-mail avrille.asso@hotmail.fr                                   |                   |
| Ŧ     | Sportif                  | Secrétaire Mme DREULLE Dany-Claude                      | Fédération Sportive et Culturelle de Fra                                 | nce               |
| -     | Documents                | Trésorier Mme PEIGNE CHRISTELLE                         | nierarchie 049 FSCF CO MAINE ET LOIRE                                    |                   |

#### 1.3.2 AFFILIATION / AFFILIATION ANTICIPÉE

En utilisant le bouton « S'affilier », vous arrivez directement sur le processus d'affiliation de votre association.

ADAGIO vous proposera l'affiliation anticipée lorsque votre association sera déjà affiliée sur la saison en cours et que la saison suivante approchera, afin de vous permettre d'anticiper.

| SAIS        | ON:                      |   | Accueil / Structure | es / Affiliation |               |                      |               |                         |                        |                     |                        |                   |                  |           |         | 🎍 Mon profil 🗸 |
|-------------|--------------------------|---|---------------------|------------------|---------------|----------------------|---------------|-------------------------|------------------------|---------------------|------------------------|-------------------|------------------|-----------|---------|----------------|
|             | 2020-2021                |   |                     | e affiliation    |               |                      |               |                         |                        |                     |                        |                   |                  |           |         |                |
| ESP         | ACE FÉDÉRAL              |   |                     |                  |               |                      |               |                         |                        |                     |                        |                   |                  |           |         |                |
|             | Accueil                  |   |                     |                  |               |                      |               |                         |                        |                     |                        |                   |                  |           |         |                |
| M           | Structures               | ~ | Structure           | 2                | 3             | 4                    | 0uerticensire | 6<br>Nombre d'adhérente | Abonoament             | Bisciplines         | 9<br>Correspondent par | 10                | Correspondent    | 12        | 13      | 14             |
|             | and Arborescence         |   | Sederare            | Autoast          | Justification | mornationa           | Questionnante | Homore o Bomorenta      | « Les jeunes »         | Diacipinita         | discipline             | Garage            | Correspondent    | Bancaires | cromota |                |
|             | Saisie d'une affiliation |   |                     |                  |               |                      | -             |                         |                        |                     |                        |                   |                  |           |         |                |
| 2           | Personnes                | > |                     |                  | - Choix       | de la structure a af | tiller        |                         |                        |                     |                        |                   |                  |           |         |                |
| æ           | Licences                 | > |                     |                  | 045871        | AVRILLE ASSOCIAT     | TION SPORTIVE |                         |                        |                     | Affiliation            | anticipée pour la | saison 2021-2022 |           |         |                |
| <b>[23]</b> | Cartes ponctuelles       | 2 |                     |                  | Type de       | structure            |               | Association             |                        |                     |                        | Amilation anticip | ee .             |           |         |                |
| 9           | Lieux de pratique        |   |                     |                  | Statut .      | Juridique            |               | Association             |                        |                     |                        |                   |                  |           |         |                |
| 44          | Extractions              | • |                     |                  | Demièr        | e Affiliation        |               | Saison 2020-202         | 1                      |                     |                        |                   |                  |           |         |                |
| Ŧ           | Sportif                  |   |                     |                  | <b>52</b> Fi  | SCF CR PAYS DE LA L  | OIRE          |                         |                        |                     |                        |                   |                  |           |         |                |
| -           | Documents                |   |                     |                  | 049           | SCF CD MAINE ET LO   | DIRE          |                         |                        |                     |                        |                   |                  |           |         |                |
| *           | Outils                   | > |                     |                  |               |                      |               | 0                       | mmancer biffiliation   | oac cette stouture  | ×                      |                   |                  |           |         |                |
| Z           | Administration           |   |                     |                  |               |                      |               | Co                      | minericer ramitation a | neo cente structure |                        |                   |                  |           |         |                |

#### 1.3.3 SAISIE LICENCES

Le bouton bleu « Saisie licences » vous emmène directement dans le processus de saisie d'une licence de votre association.

|--|

| SAIS | IN                                       |   | Accueil / Licence / Saisie d'une licence |                                                                                           | 🎍 Mon profil 🖂 |
|------|------------------------------------------|---|------------------------------------------|-------------------------------------------------------------------------------------------|----------------|
|      | 2020-2021                                |   | ● Saisie d'une licence                   |                                                                                           |                |
| ESPA | DE FÉDÉRAL                               |   |                                          |                                                                                           |                |
|      | Accueil                                  |   |                                          |                                                                                           |                |
| ы    | Structures                               | • |                                          |                                                                                           |                |
| 彑    | Personnes                                | > | Structure et Personne                    | Informations du licencie Choix de la licence Recapitulatif de la commande                 |                |
| 1    | Licences                                 | ~ |                                          | Ex Choix de la structure                                                                  |                |
|      | Q Rechercher                             |   |                                          |                                                                                           |                |
|      | <ul> <li>Saisie d'une licence</li> </ul> |   |                                          | W Informations bancairee de la structure                                                  |                |
|      | Validation des licences                  |   |                                          | Compte Act/ Palement par Phillinement 32,510 Association                                  |                |
| beed | Contra construitor                       |   |                                          | Statut Juridique                                                                          |                |
| [ead | cartes porctueres                        | , |                                          | Association                                                                               |                |
| 8    | Lieux de pratique                        |   |                                          | Dernière Affiliation<br>Salena 2020-2021                                                  |                |
| 44   | Extractions                              | • |                                          | Distalilies(a) arestanás(a)                                                               |                |
| Ŧ    | Sportif                                  |   |                                          |                                                                                           |                |
| -    | Documents                                |   |                                          | Autres Activités de nome da forme en forme et formeten                                    |                |
| **   | Outils                                   | > |                                          |                                                                                           |                |
| 2    | Administration                           |   |                                          | A Choix de la personne                                                                    |                |
|      |                                          |   |                                          | Choix d'une personne     Wuelles choixit une personne en silquant sur le bouton d'contre. |                |

#### 1.3.4 DEMANDER UN TRANSFERT

Le bouton « Demander un transfert » permet de faire une demande de transfert pour un licencié d'une autre association. C'est au club qui va accueillir en cours de saison un licencié provenant d'un autre club où il est licencié pour la saison en cours, de faire la première démarche.

Le club d'origine verra lui apparaître une alerte sur le bouton « Transfert » afin qu'il valide l'accord du transfert.

| SAISON                      | ACCURI / FSCF / FSCF CR POL / FSCF CD MAINE ET LOIRE / 049871 - AVRILLE ASSOCIATION SPORTIVE / Transfert                                                                                                    | 🏦 Mon profil 🖂      |
|-----------------------------|----------------------------------------------------------------------------------------------------|---------------------|
| 2020-2021<br>EBRACE FÉDÉRAL | AVRILLE ASSOCIATION SPORTIVE                                                                                                    | Courriel            |
| Accuell                     | 👔 informations 🔹 Amiliations 🐲 access 🥶 🚈 Licences 💷 🎮 Cartes ponctuelles 🔕 ≓ Mutations 🏦 instances 🎤 Droits 🗣 Lieux de pratique 🕥 🗮 Listes 🗹 Engagements 👾 Commandes 🛞 Co                                                | omptabilité 32,90 C |
| हो। Arborescence            | 😪 Correspondants par disciplines 🛛 📓 Abomement à la revue Holesale - 🧐 Logs                                                                                                    |                     |
| Saisie d'une affiliation    | ▼ Fibres                                                                                                    | ~                   |
| ▲ Personnes >               | Salson Btat N'Adherent Direction                                                                                                    |                     |
| Licences >                  | 2020-2021 ~ Tous ~ Tous                                                                                                    | ~                   |
| Cartes ponctuelles >        |                                                                                                    | D. Dim              |
| Lieux de pratique           |                                                                                                    | er rider            |
|                             |                                                                                                    |                     |
| Documents                   | Code adhieved                                                                                                    |                     |
| 🛠 Outlis >                  | Afficher par : 25 • Nom                                                                                                    |                     |
| 4 Administration            | Type         Personne         D.d.n         Structure<br>destinutaire         Structure<br>durigine         Discipline         Motif         Montant         Justificatif         Élément(s)<br>à valider         Actions |                     |
|                             | Aucun élément Mutation                                                                                                    | ~                   |
|                             | Affichage de 1 à sur 0 résultats 🔶 Belentadaer le tri                                                                                                    | -                   |
|                             | Type de licence                                                                                                    | ٣                   |

### 1.4 LES ARTICLES

Tout en bas à gauche du tableau de bord, vous avez la rubrique « derniers articles ». C'est un endroit dont va se servir la fédération pour communiquer directement avec vous en diffusant des articles à destination des associations.

| Derniers articles  |                                                                                                    |
|--------------------|----------------------------------------------------------------------------------------------------|
|                    | Tutoriel Affiliation<br>Par M ADMINISTRATEUR Exalto - 25/02/2021<br>Guide pour affilier sa structure                                           |
| Fourguot stafflier | Guide de délivrance des licences<br>Par M ADMINISTRATEUR Exaito - <i>25/02/2021</i><br>Guide pour la saisie des licences et cartes ponctuelles |